## 會費電子支付指南

| 1<br>1<br>1                                               | ら港華人<br>heSociety of Chine                              | 會員登入 | . 註冊 繁體 简作<br>伊尋 | t ENG  |     |      |  |
|-----------------------------------------------------------|---------------------------------------------------------|------|------------------|--------|-----|------|--|
| 首頁  會籍                                                    | 活動 刊物                                                   | 會員福利 | 活動花絮             | 企業社會責任 | 下載區 | 聯絡我們 |  |
| 電郵 / 會員號碼<br>密碼<br><sup>④</sup> 必須填寫<br>如欲登記成為會員<br>忘記密碼? | 調 <u>監整此</u> 集<br>碼:::::::::::::::::::::::::::::::::::: |      |                  |        |     |      |  |

1. 請用電郵/會員號碼、密碼及驗證碼登入

|    | <b>香</b><br>The | 港<br>Society   | 善人<br>of Chines | 會計i<br>Re <sub>Accountant</sub> | <b>沂公會</b><br>5 & Auditors |        | 李小明_測 | 試 1先生, (W)<br>繁體<br>提尋 | 総的帳戶<br>登出<br>简体 ENG<br>の |
|----|-----------------|----------------|-----------------|---------------------------------|----------------------------|--------|-------|------------------------|---------------------------|
| 首頁 | 會籍              | 活動             | 刊物              | 會員福利                            | 活動花絮                       | 企業社會責任 | 下載區   | 聯絡我們                   |                           |
|    | 4               | <pre>Fil</pre> | Î               | 5 fr                            | 刹                          |        |       |                        |                           |
|    |                 |                |                 | $\mathbf{X}$                    |                            |        |       |                        |                           |

2. 請按「我的帳戶」

|                      |                      |                |                  |                                   |                               |        | 李小明_測試 1 | 先生 , 你好 | 我的帳戶             | 登出       |
|----------------------|----------------------|----------------|------------------|-----------------------------------|-------------------------------|--------|----------|---------|------------------|----------|
|                      | 子<br>The             | 港 a<br>Society | 车 人<br>of Chines | 會計自<br>e <sub>.</sub> Accountants | 币公會<br>s& <sub>Auditors</sub> |        |          | 繁痩      | 體 简体<br><b>了</b> | ENG<br>P |
| 首頁                   | 會籍                   | 活動             | 刊物               | 會員福利                              | 活動花絮                          | 企業社會責任 | 下載區      | 聯絡我們    |                  |          |
| 個ノ                   | <b>\資</b> 料          | 4              |                  | _                                 |                               |        |          |         |                  |          |
| 個人資料<br>選擇年<br>□ 202 | 科 會員<br>度<br>23-2024 | 出席記錄           | 繳交會到             | 費會費記錄                             | HEL                           |        |          |         |                  |          |

- 3. 請按「繳交會費」
- 4. 請選擇年度 (2023-2024)

| <b>ক</b><br>The     | 港<br>Society     | 善人<br>of Chines                | 會計自<br>eAccountant          | <b>沂公會</b><br>5&Auditors | •                  | 李小明_測試 1 | 先生,你好 我的帳<br>繁體 简f<br><b>搜尋</b> | 戸 登出<br><sup>集</sup> ENG<br>の |
|---------------------|------------------|--------------------------------|-----------------------------|--------------------------|--------------------|----------|---------------------------------|-------------------------------|
| 首頁  會籍              | 活動               | 刊物                             | 會員福利                        | 活動花絮                     | 企業社會責任             | 下載區      | 聯絡我們                            |                               |
| 個人資料                | <b>斗</b><br>出席記錄 | 繳交會                            | 費 會費記錄                      |                          |                    |          |                                 |                               |
| 選擇年度<br>☑ 2023-2024 |                  | 付款方<br>會費:<br><b>VIS</b><br>下一 | 游法<br>HK\$350.00<br>⊶ 🐢 🛛 🛃 | Alipayııĸ                | 微信支付<br>WeChat Pay | 3        | 支票                              |                               |

- 5. 請選擇以下其中一種付款方法:
  - a. VISA/MASTER
  - b. 香港支付寶
  - c. 微信支付
  - d. 銀聯支付
  - e. FPS 轉數快
  - f. 支票
- 6. 然後按「下一步」

7. 請根據網頁顯示的指引輸入付款資料或掃描 QR code,以完成付款程序

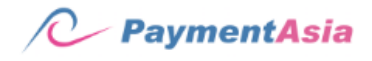

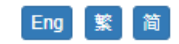

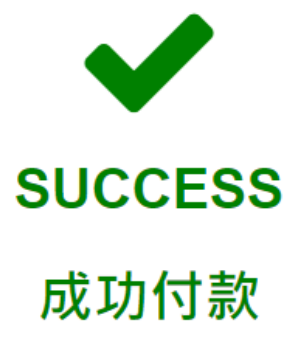

請稍候 6 秒.

You will be redirected to merchant page 你將會跳轉至商戶頁面

Merchant Reference: 2023-TE ST-00016-3 Provider Reference: 2023032422001318611441109124 Completed Time: 2023-03-24 12:58:14 Save the Reference above to be your prove of Payment.

© 1999 - 2023 PAYMENT ASIA TECHNOLOGY LIMITED.

8. 當成功付款後,請稍候10秒,系統將會轉回本會網頁

| <b>N</b> .4  |                     |              |                 |                      |                              | F      | 陳大明_測試 2 | 先生,你好 我的帳   | 5 登出 |
|--------------|---------------------|--------------|-----------------|----------------------|------------------------------|--------|----------|-------------|------|
|              | 香<br><sub>The</sub> | 港<br>Society | 喜人<br>of Chines | 會計自<br>eAccountants  | 币 <b>公 會</b><br>5 & Auditors | •<br>X |          | 繁體 简体<br>搜尋 | ENG  |
| 首頁           | 會籍                  | 活動           | 刊物              | 會員福利                 | 活動花絮                         | 企業社會責任 | 下載區      | 聯絡我們        |      |
| 個人           | 資料                  | 4            |                 |                      |                              |        |          |             |      |
| 個人資料         | 科 會員                | 出席記錄         | 繳交會             | 費會費記錄                |                              |        |          |             |      |
| 選擇年<br>☑ 202 | 度<br>3-2024         |              | 付款方<br>已經支      | <b>法</b><br>〔付了這年度的會 | 費                            |        |          |             |      |

9. 當轉至以上頁面,付款程序已經完成

|           | <b>香</b><br>The? | 港 華<br>Society of | L f    | 會計自<br>Accountant | 币 <b>公會</b><br>5& <sub>c</sub> Auditors |         | 陳大明_測試 2∮  | 先生,你好<br>繁閒<br>搜尋 | 我的帳戶<br>豊 简体 | 登出<br>ENG<br>の |
|-----------|------------------|-------------------|--------|-------------------|-----------------------------------------|---------|------------|-------------------|--------------|----------------|
| 首頁        | 會籍               | 活動                | 刊物     | 會員福利              | 活動花絮                                    | 企業社會責任  | 下載區        | 聯絡我們              |              |                |
| 個人        | 資料               | r                 |        |                   |                                         |         |            |                   |              |                |
| 個人資料      | 會員出              | 出席記錄              | 繳交會費   | 會費記錄              | ł                                       |         |            |                   |              |                |
| 年度        | 狀態               | 款項                | 付款方式   |                   | 交易號                                     | 碼       | 交          | 易時間               | 發票           | 收據             |
| 2023-2024 | 已付款              | HK\$3.00          | Alipay | e0c6              | 5add-f67c-4662-a                        | 24/03/2 | 2023 12:58 | 列印                | 列印           |                |

10. 付款程序完成後,可按「會費記錄」列印發票及收據

支票付款流程

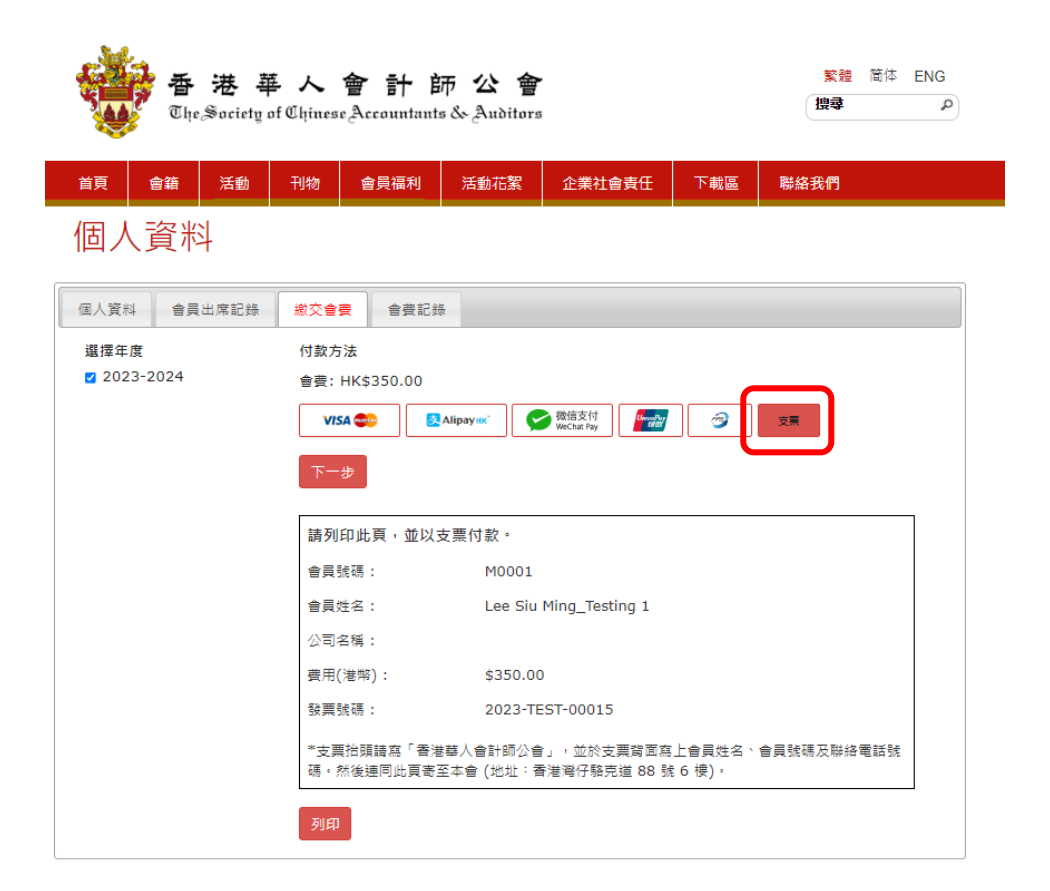

1. 如以支票付款,請按「支票」再列印此頁,然後連同支票寄至本會

|      | 香<br><sub>The</sub> | 港 華<br>Society o | も 人<br>if Chines | 會計自<br>eAccountants | 币公會<br>5&Auditors |        | 李小明 <b>測試</b> 1 | 先生,你好 我<br>繁體<br>搜尋 | 的帳戶 登出<br>简体 ENG |
|------|---------------------|------------------|------------------|---------------------|-------------------|--------|-----------------|---------------------|------------------|
| 首頁   | 會籍                  | 活動               | 刊物               | 會員福利                | 活動花絮              | 企業社會責任 | 下載區             | 聯絡我們                |                  |
| 個人   |                     | 1)出席記錄           | 繳交會              | 費會費記錄               | t l               |        |                 |                     |                  |
| 年    | 度                   | 狀態               |                  | 款項                  | 付款方式              | 交易號碼   | 交易時             | 間 發票                | 收據               |
| 2023 | -2024               | 待付款              |                  | HK\$350.00          | Cheque            | -      | -               | 列印                  | -                |

2. 如果需要發票記錄,亦可按「會費記錄」列印發票

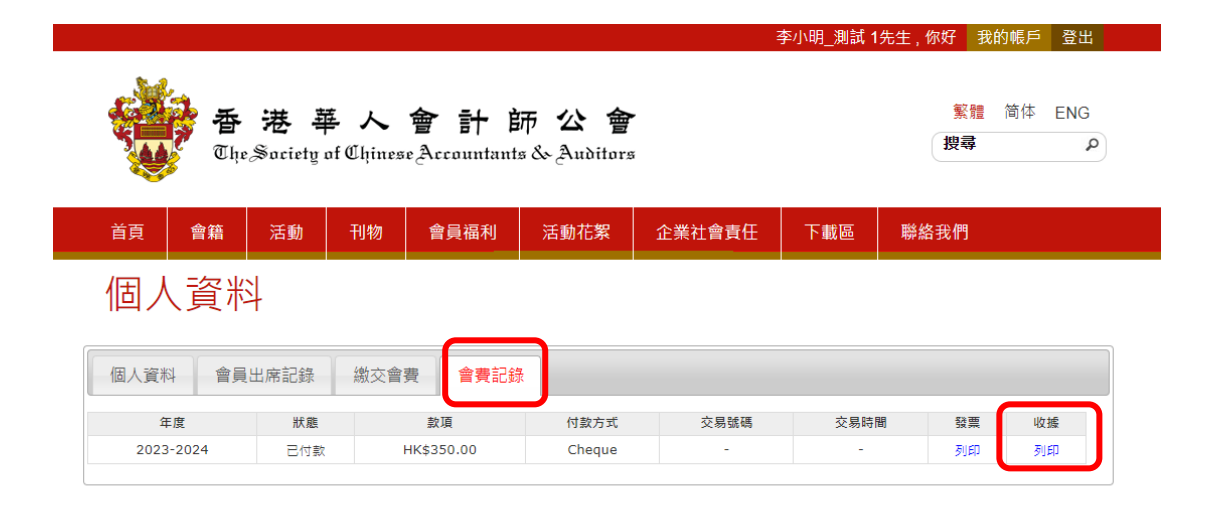

3. 本會收到支票及核實後,系統會作出更新,然後可於「會費記錄」列印收據